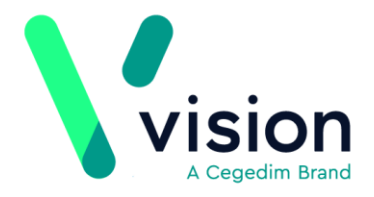

# Introduction - Electronic Frailty Index (eFI)

We are pleased to announce the introduction of the **Vision+ Electronic Frailty Index** (eFI) Calculator and Stratification tool. The calculator helps identify and grade a patient's frailty level as well as assist in managing patients with frailty. The score is used to predict if a patient is at greater risk of admission or mortality. The eFI Stratification tool enables you to review and, where appropriate, record the eFI score for eligible patients.

- To view the eFi Calculator for a patient See *How to use the Electronic Frailty Index (eFI) Calculator in Consultation Manager* (page 3)
- To use the eFI Alerts in Consultation Manager See How to view eFI Alerts (page 5)
- To use a Template to record eFI data See How to use the eFI Template (page 7)
- To run the eFI reports See *How to run the eFI Reports* (page 9)
- To apply the eFi Stratification tool See *How to apply the eFI Stratification Tool* (page 13)

### How does the Electronic Frailty Index Calculator work?

The calculator consists of 36 deficits adding up to a score of 1. The deficits are based on Read codes or Read codes with values. A frailty score is derived by dividing the number of deficits present by the total possible. For example, if a patient has 9 out of 36 deficits, the eFI score is 0.25.

The 36 deficits consist of:

- Symptoms/Abnormal lab values and disability (eg dizziness, memory and cognitive values, visual impairment)
- Disease deficits (eg Respiratory Disease, Arthritis, Hypertension)

**Note** - Frailty is classified using the following criteria: Fit is equal to or under 0-12, Mild between 0.13 and <= 0.24. Moderate between 0.25 <= 0.36 and Severe is 0.36 or over.

For more information see - British Geriatrics Society http://www.bgs.org.uk/

**Training Tip** - The calculator is based on Read codes, so if you receive a letter from Accident and Emergency stating that a patient has had a fall and the fall is not recorded correctly, the patient may have an underestimated frailty score.

Vision The Bread Factory 1a Broughton Street London SW8 3QJ

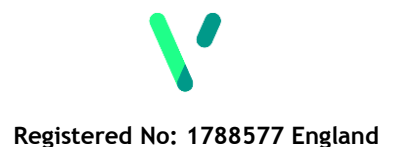

www.visionhealth.co.uk T +44(0) 20 7501 7000 F +44(0) 20 7501 7100

### GMS Contract 2017/18 - England

From 1 July 2017, practices in England should use the **Vision+ Electronic Frailty Index** tools to identify patients aged 65 and over who are living with moderate and severe frailty. For those patients identified as living with severe frailty, and where clinically appropriate you need to:

- Medication review Conduct an annual medication review
- **Falls** Discuss whether the patient has fallen in the last 12 months and provide any other clinically relevant interventions
- **Summary Care Record (SCR)** Where a patient does not already have an enriched SCR, you should seek consent from the patient to activate the enhanced SCR. See *Summary Care Record England* http://help.visionhealth.co.uk/DLM520/Consultation\_Manager/index.htm#2 5891

You are required to Read code the above interventions so that data can be collected on the following:

- Patients with a diagnosis of moderate frailty Read code 2Jd1 Moderate frailty
- Patients with severe frailty Read code **2Jd2 Severe frailty** who have:
  - An annual medication review
  - A fall in the preceding twelve months
  - Provided explicit consent to activate their enriched SCR

For a full list of Read codes and technical requirements - See GMS Contract Technical Requirements 2017/18

http://www.nhsemployers.org/~/media/Employers/Documents/Primary%20care%20con tracts/GMS/2017%2018%20Technical%20requirements%20for%20GMS%20contract%2 0changes.pdf

**Note** - The data is not used for performance management purposes. It is being collected to assist in collating prevalence figures.

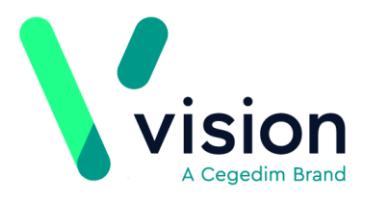

# Prerequisites

The eFI tools are accessible from **Vision+ Download Web Files** provided your Vision system is on SIS 10465 or above. See *Download Web Files http://help.visionhealth.co.uk/DLM520/Visionplus/index.htm#52225\_1* 

The eFI calculator, reports and templates are available to all practices. However, to assist with the GMS contract 2017/18, practices in England have extra lines within the eFI template. See *How to use the Electronic Frailty Index Template* (page 7).

# How to use the Electronic Frailty Index (eFI) Calculator in Consultation Manager

To view and apply the **Electronic Frailty Index (eFI)** calculator to an individual patient:

- **1.** From Consultation Manager, select a patient and open a consultation.
- 2. Click the arrow key alongside the Vision+ icon
- 3. Select Calculators Other.

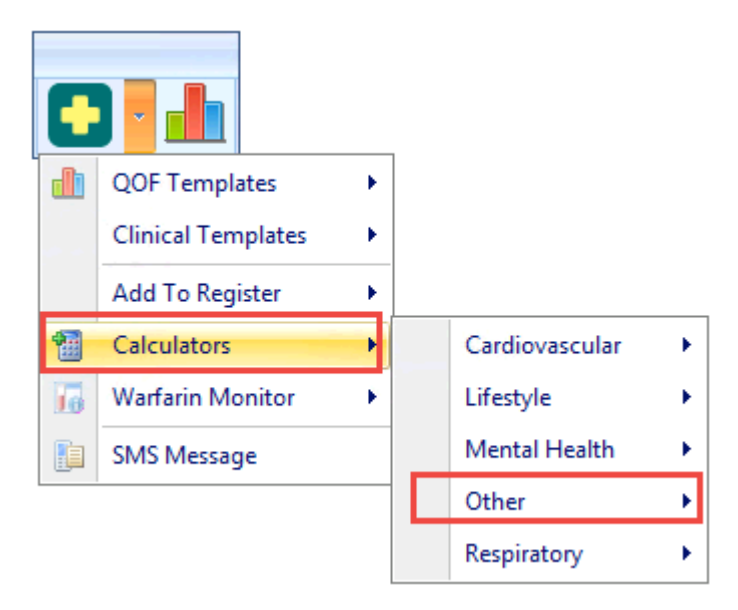

Calculators - Other

Vision The Bread Factory 1a Broughton Street London SW8 3QJ

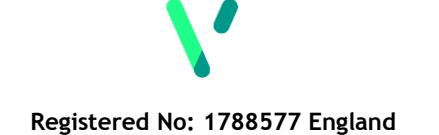

www.visionhealth.co.uk T +44(0) 20 7501 7000 F +44(0) 20 7501 7100 4. Choose electronic Frailty Index.

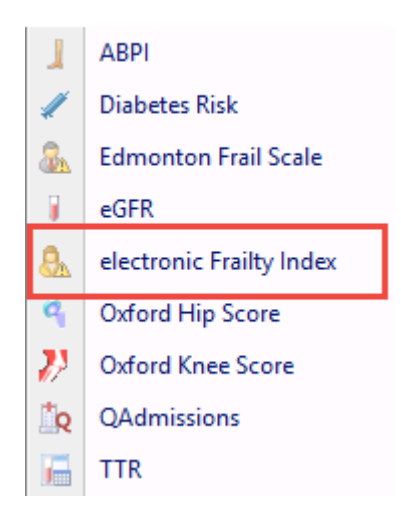

electronic Frailty Index

#### **5.** The eFI calculator screen is displayed.

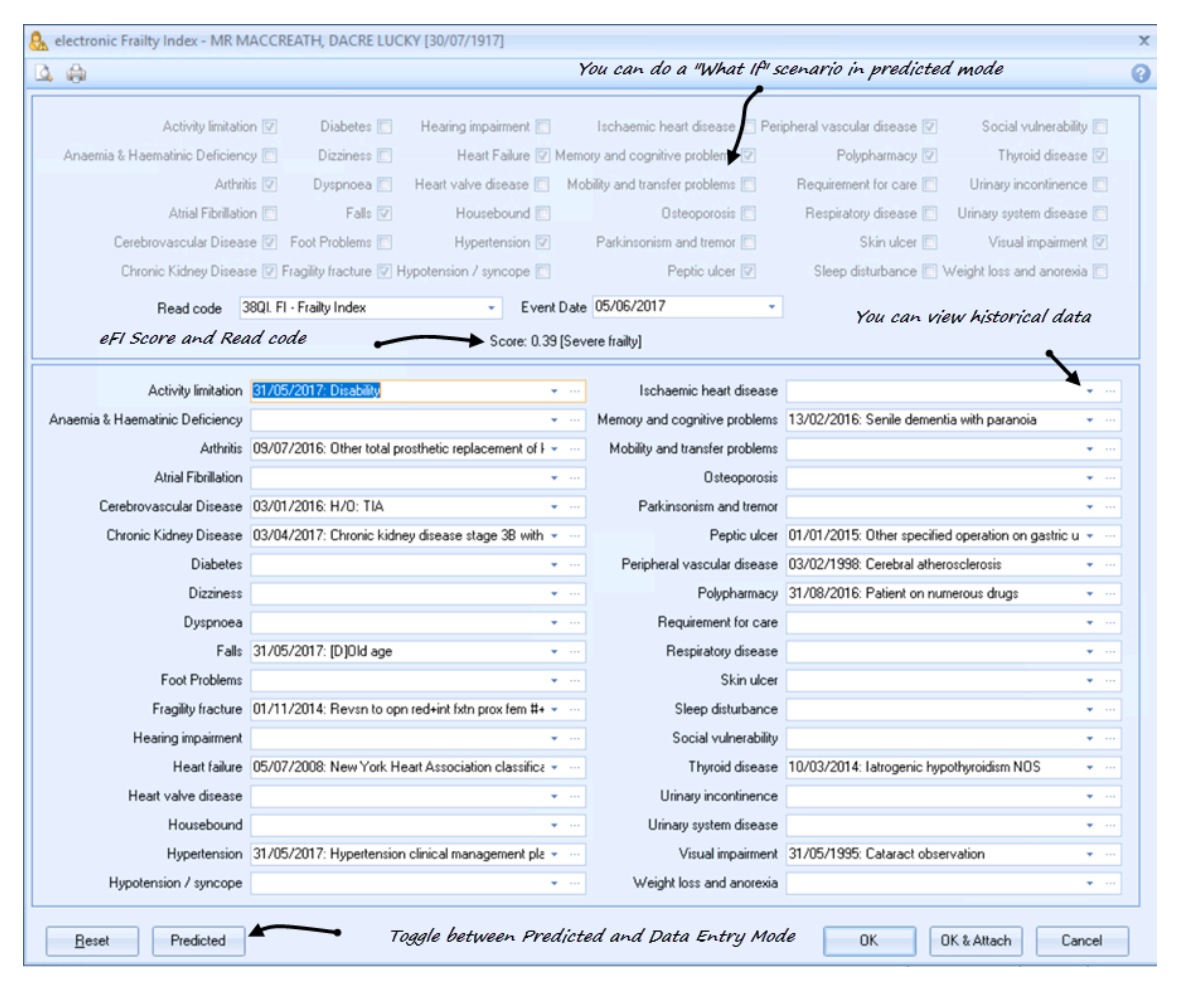

Calculator

Key points about using the calculator:

• Adding Data - To add data to the calculator, select the relevant line and click the three dots (...).

Activity limitation 27/02/2017: Barthel index [7]

Viewing data - The latest record is displayed on the calculator. To view historical data click the red Previous entries icon. A blue Previous entry

icon indicates that the patient does not have any previous records.

- **Predicted/Data Entry Mode** Selecting Predicted enables you to do a '*What If* 'scenario to show the patient how changes in their health can affect their score. You can use the Predicted/Data Entry option to toggle between '*What If*' scenarios and recording actual data. For more information see Calculators Predicted and Data Entry Mode http://help.visionhealth.co.uk/DLM520/Visionplus/index.htm#76293.
- **OK and OK & Attach** To save the Read code, score and questionnaire select **OK & Attach**. To save just the Read code and score (without the questionnaire) click **OK**.

**Reminder** - You cannot select **OK** or **OK & Attach** whilst in Predicted mode.

• **eFI Score Read code** - Read code **38QI.00 FI - Frailty Index** is recorded in the patient's journal under Scoring Test Result.

**Note** - Practices in England must also record the eFI grading. See *GMS Contract 2017/18 - England* (page 2) or *How to use the eFI Template* (page 7).

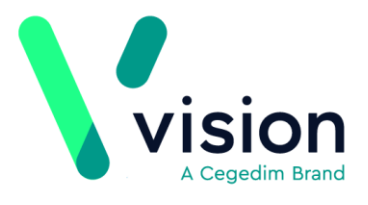

# How to view eFI Alerts

The alert popup window reviews a patient's record and assesses their frailty eligibility. Alerts also display if additional information is required.

To view alerts:

- **1.** From Consultation Manager, select the patient.
- 2. Select Show Other Indicators on the Vision+ floating toolbar

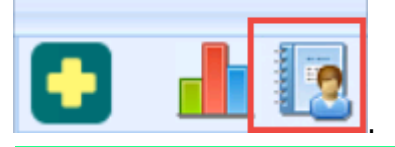

Note - By default QOF alerts display when you select a patient in Consultation Manager. To combine both QOF and non-QOF alerts eg eFI alerts - see *Combine triggers* http://help.visionhealth.co.uk/DLM520/Visionplus/index.htm#46582.

3. The alert window displays the eFI sub category heading and is expanded to show relevant data.

| 1 S | MRS JONES, PENARDDUN GWENNAN [16/06/1945] |            |  |  |  |  |  |
|-----|-------------------------------------------|------------|--|--|--|--|--|
| 4   | Auick link to the Calculator              |            |  |  |  |  |  |
|     | Predicted Risk Calculation                |            |  |  |  |  |  |
|     | ASSIGN predicted calculation {19.91}      |            |  |  |  |  |  |
| -   | eFI Severity Stratification               |            |  |  |  |  |  |
|     | eFI score recorded, but grade not coded   | eFI Alerts |  |  |  |  |  |
|     | Estimated moderate frailty                |            |  |  |  |  |  |

#### Alert Popup

- 4. From the alert window you can:
  - Double click on one of the expanded lines to launch the template where you can add the latest eFI score to the patient record (or right click and select Show Template)
  - Select Calculator from the toolbar

#### Key points about the alert prompts

- eFI score recorded, but grade not coded This warning indicates that the patient has an eFI score (Read code 38QI - Frailty Index) but the Read code required for the GMS contract is not recorded, for example:
  - Read code 2Jd0 Mild frailty
  - Read code 2Jd1 Moderate frailty
  - Read code 2Jd2 Severe frailty

Vision The Bread Factory 1a Broughton Street London SW8 3QJ

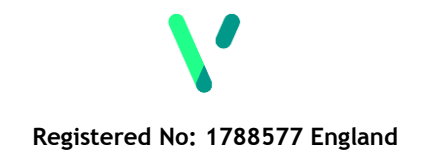

www.visionhealth.co.uk T +44(0) 20 7501 7000 F +44(0) 20 7501 7100

- **Estimated frailty** Estimated frailty suggests no frailty or grading is recorded but the patient may be eligible.
- eFI Severity has Worsened This prompt displays if a patient's frailty has deteriorated since their last recorded score based on new Read codes recorded.

# How to use the eFI Template

The eFI template is a simple to use screen that is designed to provide pertinent clinical information at a glance. It is interactive and only allows you to add information that is relevant to the patient.

For practices in England the template complies with GMS requirements and provides some extra data entry lines.

To select the eFI template in Consultation Manager:

1. From the Vision+ floating toolbar, select the arrow alongside the Vision+ icon

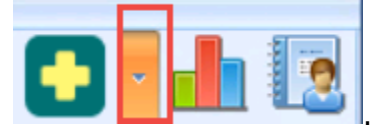

**<u>2.</u>** Now, select **Clinical Templates - eFI Severity Stratification**.

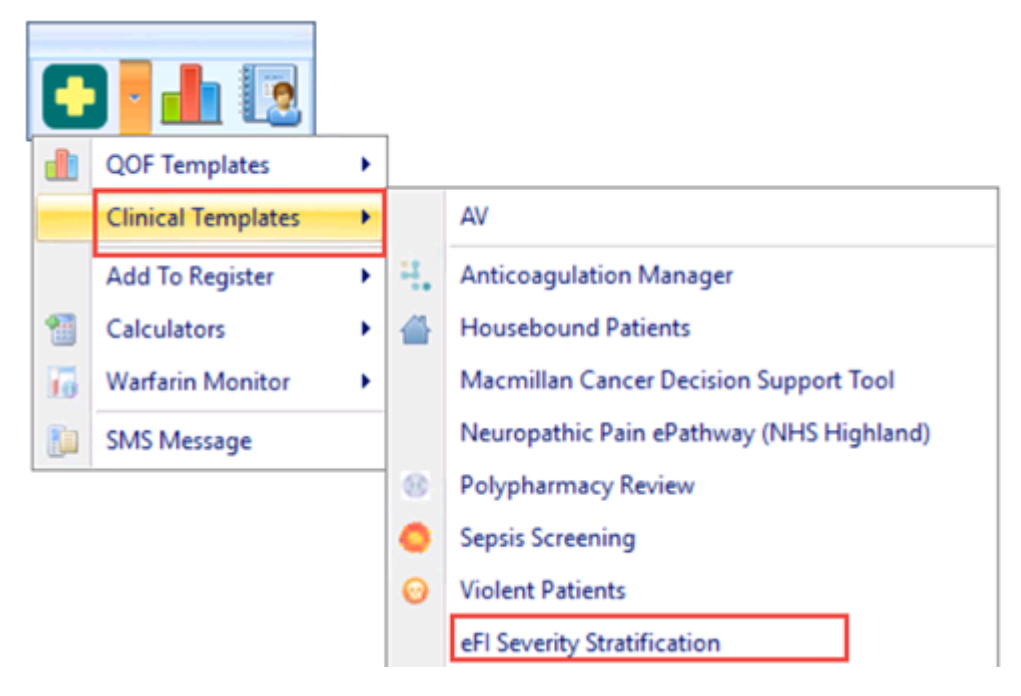

eFI Severity Stratification

**<u>3.</u>** The eFI template screen displays. Below are some examples of how data is displayed:

The patient has a Frailty score recorded as **Moderate** but it has not been graded (as per the GMS contract in England). To record the grade click the green cross button.

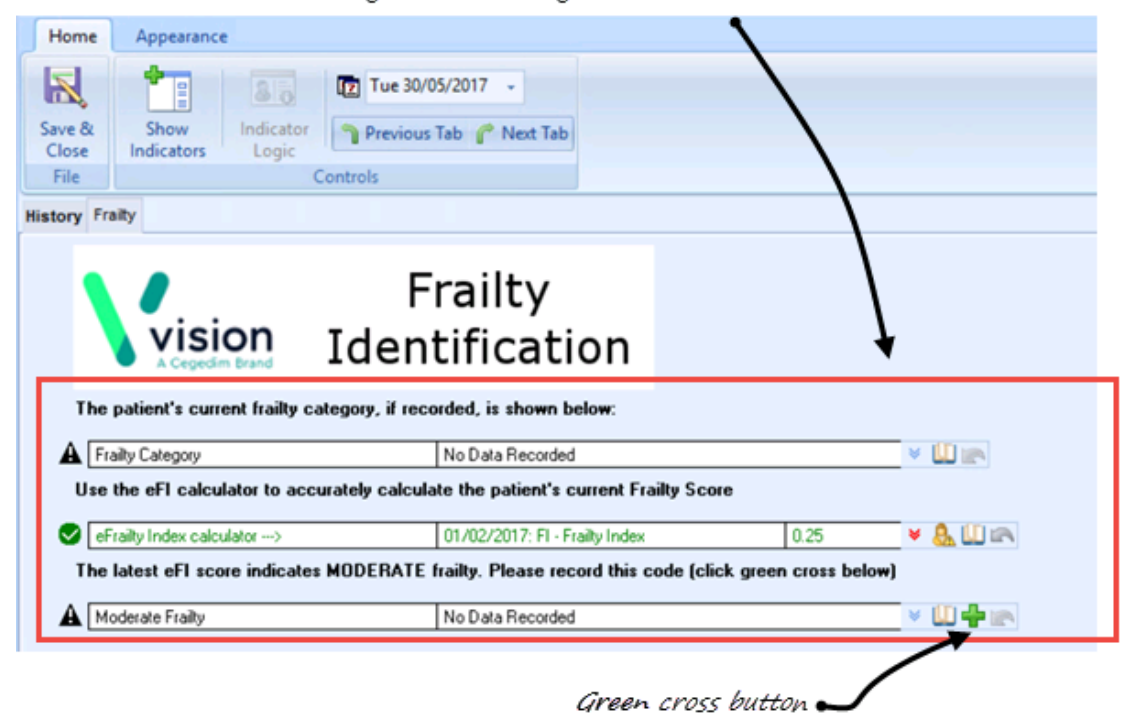

#### Frailty Template - score but no grade

|                                                                                                    | 4.0                          | eFI Severity Stratification for GAIR, JERROD DAVIN [09/01/1957]       | 7 × - 2 |  |  |  |  |
|----------------------------------------------------------------------------------------------------|------------------------------|-----------------------------------------------------------------------|---------|--|--|--|--|
| Home                                                                                                    | Appearance                   |                                                                       |         |  |  |  |  |
| Save &<br>Close<br>File                                                                                                    | Codeset Default<br>Read Code | Show Undo Indicator Last Entry Logic Controls                         | *       |  |  |  |  |
| History Fra                                                                                                    | ailty                        |                                                                       |         |  |  |  |  |
| Frailty<br>Frailty<br>Vision Identification<br>The patient's current frailty category, if recorded, is shown below:<br>The patient's current frailty category, if recorded, is shown below: |                              |                                                                       |         |  |  |  |  |
| 🗢 Fr                                                                                                    | ailty Category               | 30/05/2017: Severe fraity V 🛄 🕋                                       |         |  |  |  |  |
| Use the eFI calculator to accurately calculate the patient's current Frailty Score  Fraily Index calculator> 10/03/2017: FI - Frailty Index 0.42                                            |                              |                                                                       |         |  |  |  |  |
| The                                                                                                    | latest eFI score indicate    | tes SEVERE frailty. Please record this code (click green cross below) |         |  |  |  |  |
| Se 50                                                                                                    | evere Fraity                 | 30/05/2017: Severe fraity 🗧 🛄 🖶 📻                                     |         |  |  |  |  |

Frailty score and grading recorded

| e & Codeset Default<br>Read Code                                                                                                    | Show Indicators Controls                                                                                                    | hu 01/06/2017 👻<br>evious Tab 🧬 Next Tab                                                           |
|----------------------------------------------------------------------------------------------------|----------------------------------------------------------------------------------------------------|----------------------------------------------------------------------------------------------------|
| tory Fraity                                                                                                    |                                                                                                    |                                                                                                    |
| vision                                                                                                    | Frailty<br>Identification                                                                                                    | The patient has severe frailty<br>and is eligible for review as per<br>the GMS contract in England |
| The patient's current frailty                                                                                                    | category, if recorded, is shown below:                                                                                                    |                                                                                                    |
| Fraity Category                                                                                                    | 01/06/2017: Severe traity                                                                                                    | × W (*                                                                                             |
| Use the eri calculator to ac                                                                                                    | curately calculate the patient's current Fra                                                                                                    | ity score                                                                                          |
| eFraity Index calculator>                                                                                                    | 01/06/2017: FL - Frailty Index                                                                                                    | 0.42 👻 🔒 🛄 🖎                                                                                       |
| The latest eFI score indicate                                                                                                    | es SEVERE frailty. Please record this code                                                                                                    | (click green cross below)                                                                          |
| Severe Fraity                                                                                                    | 01/06/2017: Severe fraity                                                                                                    | × 10 4 m                                                                                           |
| All patients aged 65y or olde<br>after this diagnosis<br>Medication review<br>All patients aged 65y or olde<br>recorded and have a referra | er with a diagnosis of severe frailty should i<br>No Data Recorded<br>er with a diagnosis or either moderate or se<br>I to a "falls clinic" (as clinically appropriate | receive a medication review on or           vere frailty should have any falls                     |
| Fals                                                                                                    | 01/06/2017: Falls                                                                                                    | × 101                                                                                              |
| Referral to falls clinic                                                                                                    | No Data Recorded                                                                                                    | × 🛄 ¥ 📾                                                                                            |
| Consideration should be give<br>frailty to consent to activate                                                                             | en for patients aged 65y or older with a dia<br>their enriched Summary Care Record (SCF                                                                                | ignosis of moderate or severe                                                                      |
|                                                                                                    |                                                                                                    |                                                                                                    |

Frailty Template - England

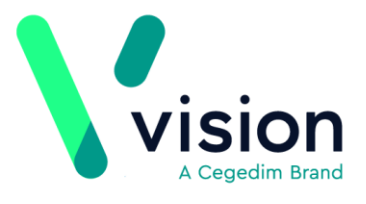

# How to run the eFI Reports

The eFI reports correlate patients from all age groups and categorises them by frailty or estimated frailty. Below is a summary of the report lines:

**Note** - Reporting lines are displayed in bold. Non-bold lines represent patient alerts which are displayed in Consultation Manager - See *How to view eFI Alerts* (page 5).

| Group : eFI Severity Stratification                                                                                        |                                                                      |  |  |  |  |  |
|----------------------------------------------------------------------------------------------------|----------------------------------------------------------------------|--|--|--|--|--|
| No Frailty Score yet calculated                                                                                            |                                                                      |  |  |  |  |  |
| Severe frailty                                                                                                    |                                                                      |  |  |  |  |  |
| Severe Frailty + Over 85y                                                                                                  |                                                                      |  |  |  |  |  |
| Severe Frailty + Age 75-85                                                                                                 |                                                                      |  |  |  |  |  |
| Severe Frailty + Age 65-75                                                                                                 |                                                                      |  |  |  |  |  |
| Severe Frailty + Age 50-65                                                                                                 |                                                                      |  |  |  |  |  |
| Severe Frailty + under 50                                                                                                  |                                                                      |  |  |  |  |  |
| Moderate Frailty                                                                                                    | The lines in bold are reporting                                      |  |  |  |  |  |
| Moderate Frailty + Age over 85                                                                                             | li as that as hald li as ana fan                                     |  |  |  |  |  |
| Moderate Frailty + Age 75-85                                                                                               | Thes the non-bota thes are for                                       |  |  |  |  |  |
| Moderate Frailty + Age 65-75                                                                                               | alerts only                                                          |  |  |  |  |  |
| Moderate Frailty + Age 50-65                                                                                               |                                                                      |  |  |  |  |  |
| Moderate Frailty + under 50                                                                                                |                                                                      |  |  |  |  |  |
| Mild frailty                                                                                                    |                                                                      |  |  |  |  |  |
| Fit                                                                                                    |                                                                      |  |  |  |  |  |
| eFI score recorded, but grade not coded                                                                                    |                                                                      |  |  |  |  |  |
| eFI score recorded, but grade not coded (excluding "                                                                       | FI score recorded, but grade not coded (excluding "Fit")             |  |  |  |  |  |
| o frailty score recorded, Estimated as mild frailty                                                                        |                                                                      |  |  |  |  |  |
| Estimated moderate frailty                                                                                                 |                                                                      |  |  |  |  |  |
| No frailty score recorded, Estimated as moderate frail                                                                     | lty                                                                  |  |  |  |  |  |
| Estimated severe frailty                                                                                                   |                                                                      |  |  |  |  |  |
| No frailty score recorded, Estimated as severe frailty                                                                     |                                                                      |  |  |  |  |  |
| All patients aged 65 years or older, coded as Severe                                                                       | Frailty in current QOF year                                          |  |  |  |  |  |
| Severe frailty aged 65y or over, Medication review N                                                                       | OT DONE in current QOF year (on or after latest Severe frailty code) |  |  |  |  |  |
| Medication review needed (Severe frailty)                                                                                  |                                                                      |  |  |  |  |  |
| Severe frailty aged 65y or over, Medication review D                                                                       | ECLINED in current QOF year (on or after latest Severe frailty code) |  |  |  |  |  |
| evere frailty aged 65y or over, Medication review DONE in current QOF year (on or after latest Severe frailty code)        |                                                                      |  |  |  |  |  |
| Il patients aged 65 years or older, coded as Severe or Moderate Frailty in current QOF year                                |                                                                      |  |  |  |  |  |
| evere or moderate frailty aged 65y or over, Fall recorded in current QOF year                                              |                                                                      |  |  |  |  |  |
| evere or moderate frailty aged 65y or over, Fall recorded in current QOF year AND NOT referred (or declined) to falls clin |                                                                      |  |  |  |  |  |
| Needs referral to falls clinic                                                                                             |                                                                      |  |  |  |  |  |
| evere or moderate frailty aged 65y or over, Fall recorded in current QOF year AND referred (or declined) to falls clinic   |                                                                      |  |  |  |  |  |
| evere or moderate frailty aged 65y or over, NO consent given for enhanced SCR                                              |                                                                      |  |  |  |  |  |
| No consent recorded for Enhanced SCR                                                                                       |                                                                      |  |  |  |  |  |
| Severe or moderate frailty aged 65y or over, consent                                                                       | given for enhanced SCR                                               |  |  |  |  |  |
| eFI Severity Has Worsened                                                                                                  |                                                                      |  |  |  |  |  |

eFI reports and alert prompts

Vision The Bread Factory 1a Broughton Street London SW8 3QJ

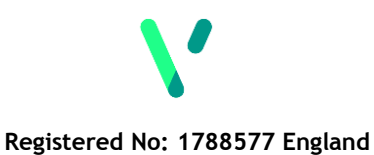

<u>www.visionhealth.co.uk</u> T +44(0) 20 7501 7000 F +44(0) 20 7501 7100 To run the eFI reports:

**1.** Log into Vision, right click on **Vision+** and select **Practice Reports**.

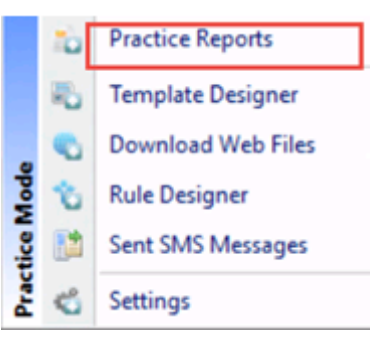

Practice Reports

### 2. Select Practice Lists.

### 3. Click eFI Severity Stratification.

**<u>4.</u>** The report is run and on completion displays categories of data making it easier to identify specific cohorts of patients.

**Note** - Reporting lines are only displayed where patients meet the relevant criteria, for this reason the screenshots below may not mirror your screen.

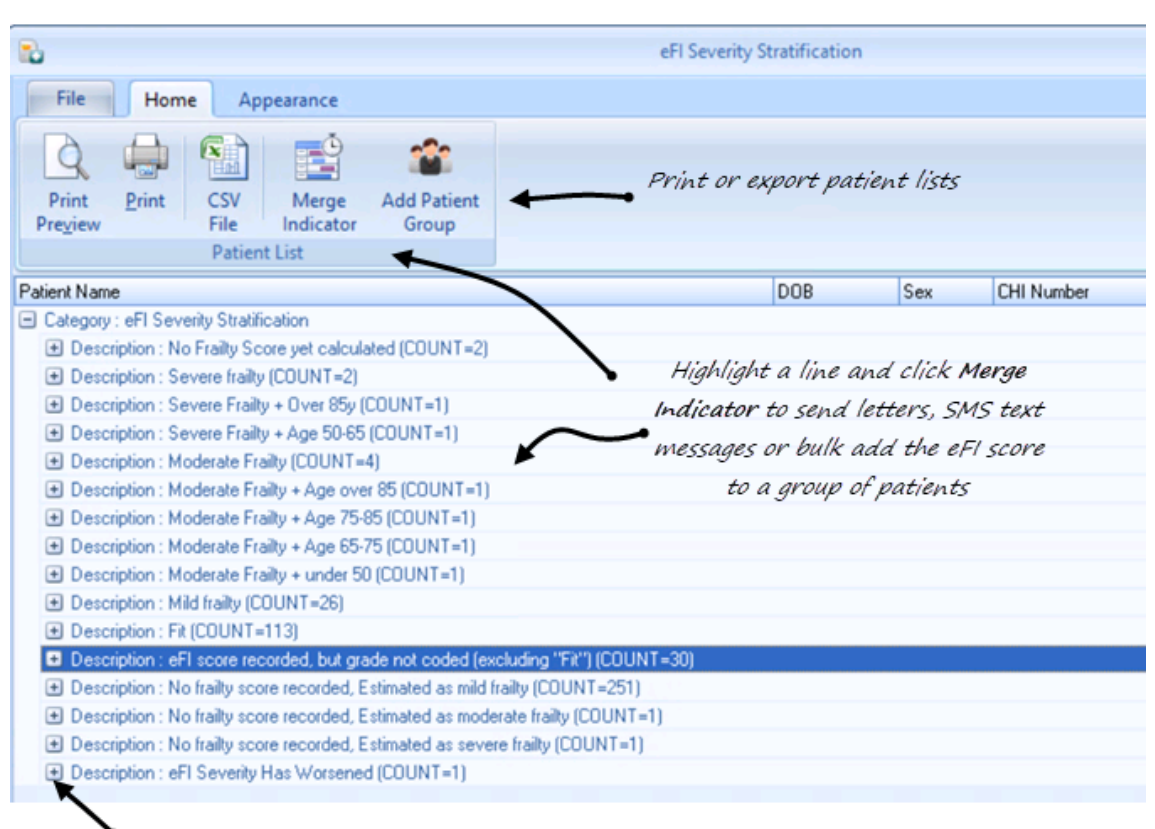

Click the + to expand a reporting line and view patient details

eFI Reports

### How to work with patient lists

To view patient information double click on the report line or click the expand 📩 icon. Highlight the patient's details and choose one of the following options from the toolbar or right click on the patient details.

**Note** - Any information recorded automatically updates the patient's record in Consultation Manager and where appropriate, removes the patient from the list or moves them to another reporting line.

|                      |                                                                                    |                          | Toolbar                               |                  | eFI Sev          | erity Stratification  |                  |
|----------------------|------------------------------------------------------------------------------------|--------------------------|---------------------------------------|------------------|------------------|-----------------------|------------------|
| File Home Appearance |                                                                                    |                          |                                       |                  |                  |                       |                  |
| Pre                  | rint <u>P</u> rint C<br>view F                                                     | CSV Open<br>File Patient | electronic<br>Frailty Index<br>Patier | Codeset          | Show<br>Template | Show In<br>Indicators | dicator<br>Logic |
| Patier               | nt Name                                                                            |                          |                                       |                  |                  | DOB                   | Sex              |
| 🖃 Ca                 | tegory : eFI Severity                                                              | Stratification           |                                       |                  |                  |                       |                  |
| +                    | Description : No Fra                                                               | ailty Score yet cal      | ulated (COUNT=2                       | )                |                  |                       |                  |
| +                    | Description : Sever                                                                | e frailty (COUNT=        | 2)                                    |                  |                  |                       |                  |
| +                    | Description : Severe Frailty + Over 85y (COUNT=1)                                  |                          |                                       |                  |                  |                       |                  |
| +                    | Description : Severe Frailty + Age 50-65 (COUNT=1)                                 |                          |                                       |                  |                  |                       |                  |
| +                    | Description : Moderate Frailty (COUNT=4)                                           |                          |                                       |                  |                  |                       |                  |
| +                    | Description : Moderate Frailty + Age over 85 (COUNT=1)                             |                          |                                       |                  |                  |                       |                  |
| +                    | Description : Moderate Frailty + Age 75-85 (COUNT=1)                               |                          |                                       |                  |                  |                       |                  |
| -                    | Description : Moderate Frailty + Age 65-75 (COUNT=1)                               |                          |                                       |                  |                  |                       |                  |
|                      | MICHAEL, JERIAH 13/05/1950                                                         |                          |                                       |                  |                  | Male                  |                  |
| +                    | Description : Moder                                                                | rate Frailty + unde      | r 50 (COUNT=1)                        |                  |                  |                       |                  |
| +                    | Description : Mild frailty (COUNT=26)                                              |                          |                                       |                  |                  |                       |                  |
| +                    | Description : Fit (COUNT=113)                                                      |                          |                                       |                  |                  |                       |                  |
| +                    | Description : eFI score recorded, but grade not coded (excluding "Fit") (COUNT=30) |                          |                                       |                  |                  |                       |                  |
| +                    | Description : No frailty score recorded, Estimated as mild frailty (COUNT=251)     |                          |                                       |                  |                  |                       |                  |
| +                    | Description : No frailty score recorded, Estimated as moderate frailty (COUNT=1)   |                          |                                       |                  |                  |                       |                  |
| -                    | Description : No fra                                                               | ailty score recorde      | d, Estimated as sev                   | ere frailty (COU | NT=1)            |                       |                  |
|                      | MACCREATH, DACRE LUCKY 30/07/1917 Male                                             |                          |                                       |                  |                  |                       | Male             |
| +                    | Description : eELSe                                                                | everitu Has Worse        | ned (COLINT=1)                        |                  |                  |                       |                  |

#### eFI Reports

- **Preview, Print, CSV** Patients lists can be previewed, printed or exported as a CSV file.
- **Open Patient** This takes you directly into the patient's Consultation Manager record.
- **Electronic Frailty Index** The electronic Frailty Index calculator can be accessed directly from any reporting line that requires you to record a score. Where the score is already recorded and has not worsened this option is not available.
- **Codeset** The codeset option allows you to add the appropriate Read code or score to the patient's record.
- Show Template This option launches the eFI template screen. This is
  particularly useful for practices in England where you have to record
  additional information.

- **Show Indicators** This option invokes the eFI alert popup window without opening Consultation Manager.
- **Indicator Logic** This option allows you to see why the patient is on the cohort list.

### How to apply the eFI Stratification Tool

Practices in England are required to identify patients over 65 with moderate or severe frailty. Some of the reporting lines in Vision+ Practice reports, categorise patients who have an estimated risk of moderate or severe frailty but who do not have a score recorded. Below describes how to add the score to an individual patient.

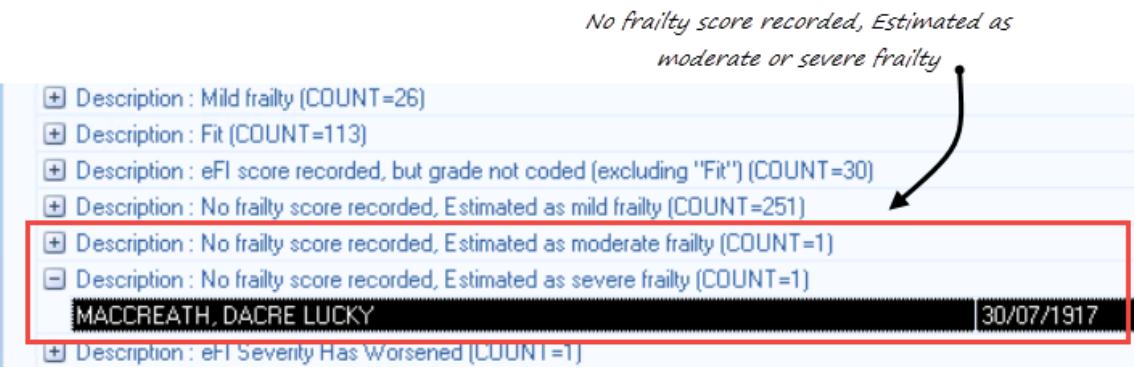

### Applying the score to an individual patient

<u>1.</u> Highlight the line "No Frailty score recorded, Estimated as severe frailty" and click
 to expand.

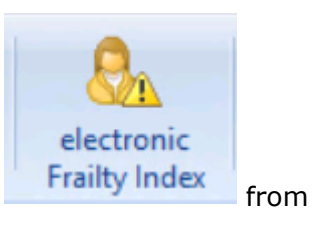

- **<u>2.</u>** Highlight the patient and select **electronic Frailty Index** the Toolbar.
- **<u>3.</u>** From the calculator screen click **OK** or **OK & Attach** to record the score. See *How* to use the Electronic Frailty Index (eFI) Calculator in Consultation Manager (page 3).
- 4. To record the severity Read code (as part of the GMS contract), from the floating

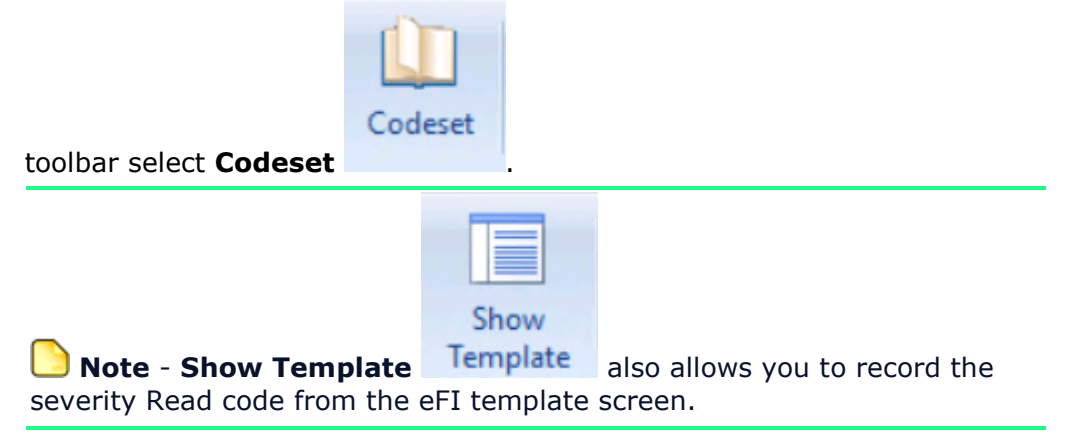

**5.** Alternatively, if you have reviewed the patient you can do this on a patient by patient basis in Consultation Manager - See *How to use the eFI Template* (page 7).

### How to send patient's a Letter/SMS text message

To send a group of patients a letter or text message you first need to create your letter or SMS template - See *Designing a letter template http://help.visionhealth.co.uk/DLM520/Visionplus/index.htm#46474* or *Creating an SMS message template http://help.visionhealth.co.uk/DLM520/Visionplus/index.htm#64935*.

Then, to run your mail/SMS merge for your eFI list of patients:

- **<u>1.</u>** From Vision+ **Practice Reports**.
- **2.** Highlight the report line and select **Merge Indicator**.
- **3.** Select the patient(s).
- 4. From the mailings screen either:
  - Choose the mail merge letter and select Mail, or

| 😫 🚨 🖨       |         | Mailings                    |              | No frailty score                           | recorded, Est | tima |
|-------------|---------|-----------------------------|--------------|--------------------------------------------|---------------|------|
| Mailings    | SMS     | SMS Questions C             | alculator    | Bulk Insert                                | Appearance    |      |
| <i>i</i> 🦗  |         | Please select a letter temp | late:- Selec | t the letter temp<br>and click <b>Mail</b> |               |      |
| Open Select |         | 📄 EXAMPLE LETTER 📍          |              | ✓ D                                        | ocmail Ma     | ail  |
| Patient A   |         |                             |              | -                                          |               |      |
| Action      |         |                             | Start Mail N | /lerge                                     |               |      |
| 🔲 Mail 🔗    | Patient | Ŷ                           | DOB 💡        | Invite Status 🔗 📍                          | Invite Date 📍 | Usu  |
|             | JONES,  | , PENARDDUN GWENNAN         | 16/06/1945   | 1st invite required                        |               |      |

Mailings - Merge Letter

 Click the SMS tab, select the SMS Message template and click SMS Message

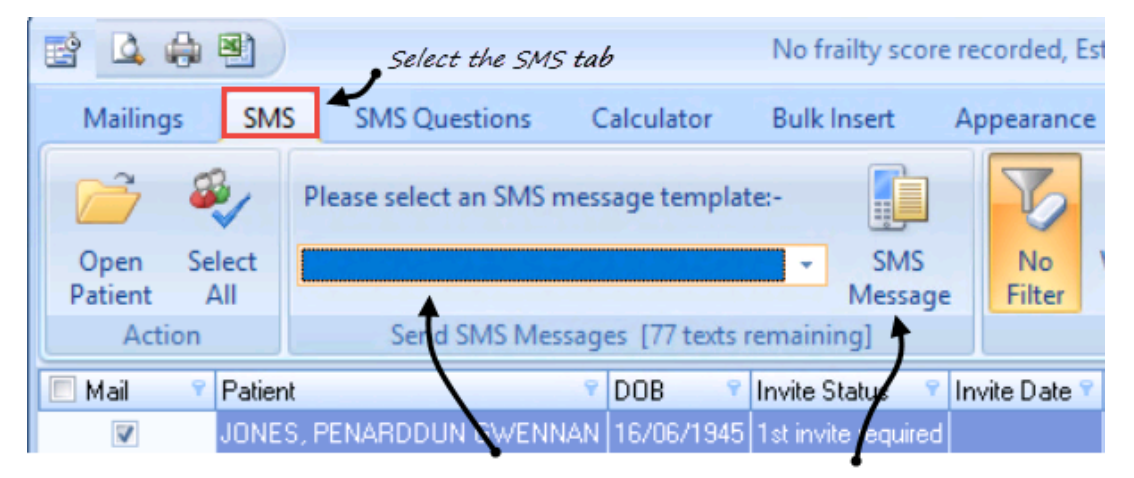

Select the SMS message template and click SMS Message

SMS Merge

**Training Tip** - For detailed information on how to send letters or SMS text messages - See *Recalling patients by letter* http://help.visionhealth.co.uk/DLM520/Visionplus/index.htm#46478 or *Recalling patients by SMS text message* http://help.visionhealth.co.uk/DLM520/Visionplus/index.htm#64937.